## GstarCAD dongle upgrade for network version

1272 kbadmin June 30, 2021 Update and Upgrade 0 3318

Please follow the steps below to upgrade the **Network dongle** from GstarCAD old version to the latest GstarCAD.

- 1. Insert Dongle;
- 2. Unzip the file: NetDogUpdateTools.rar
- 3. Double click FieldExUtil.exe
- 4. You would see this Window:

| 🕻 Field Exchan 🗙 |
|------------------|
| <u>B</u>         |
| Get Locking Code |
| <b>B</b>         |
| Update License   |
| Help             |

- 5. Click "Get Locking Code," and click an icon to save one. "LOC" file to your computer;
- 6. Forward this ".LOC" file to the local distributor;
- 7. You will get a response with the ".LIC" file;
- 8. Click the icon to upload the second ".LIC" file;
- 9. Click "Update License" to finish.

From step 1 to Step 9, please DO NOT close this window.

Online URL: <u>https://www.kb2.gstarcad.com.my/article.php?id=1272</u>